## Selezionare la Qualità da Salvare sui Dischi (CAMBIA SUPP. DI REG.)

Imposta la qualità del modello e del video del disco da creare usando il programma di scrittura BD/DVD.

Quando si realizza un DVD con un programma di scrittura BD o un DVD di qualità standard con un programma di scrittura DVD, è necessaria una regolazione.

1 Selezionare la modalità video.

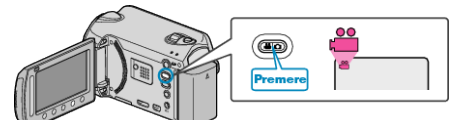

2 Selezionare "CAMBIA SUPP. DI REG." e toccare @.

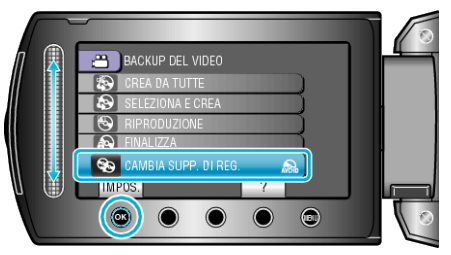

## Salvataggio dei Video con uno Scrittore DVD

| Impostazione | Dettagli                                                                           |
|--------------|------------------------------------------------------------------------------------|
| DVD(AVCHD)   | Salva i video in un DVD con qualità di alta definizione.                           |
| DVD-Video    | Salva i video in un DVD dopo averli trasformati nella qualità d'immagine standard. |

## Salvataggio dei Video con uno Scrittore BD

| Impostazione | Dettagli                                                                           |
|--------------|------------------------------------------------------------------------------------|
| Blu-ray DISC | Salva i video in un BD con qualità di alta definizione.                            |
| DVD(AVCHD)   | Salva i video in un DVD con qualità di alta definizione.                           |
| DVD-Video    | Salva i video in un DVD dopo averli trasformati nella qualità d'immagine standard. |

Fare attenzione quando si esegue il Salvataggio nel Formato DVD-Video:

- Ci impiega 1,2 volte il tempo di registrazione per convertire un video di 'alta definizione in una qualità d'immagine standard. (Il video originale rimane in qualità di alta definizione.)
- Ogni scena è salvata come un capitolo. Il video si ferma al cambio di scene, e non si tratta di un malfunzionamento.
- I video non possono essere salvati nei dischetti DVD-R DL (doppio strato). Inserire un dischetto DVD-R o DVD-RW.

## NOTA:

- I DVD creati con "DVD-Video" selezionato possono essere riprodotti sui normali lettori DVD.
- Quando si effettua il backup dei fermi immagine, è possibile selezionare "Blu-ray DISC" oppure "DVD". La qualità dell'immagine delle immagini fisse non sarà cambiata.